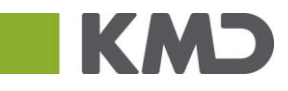

| Description                                                                                                    | Screendump                                                                                                    |
|----------------------------------------------------------------------------------------------------|----------------------------------------------------------------------------------------------------|
| Open Internet options and click                                                                                       |                                                                                                    |
| Description<br>Open Internet options and click<br>2. Click on the General tab and find "Delete" in<br>Browser history | Screendump                                                                                                    |
|                                                                                                    | OK Anverd                                                                                                    |
|                                                                                                    |                                                                                                    |
| 3. Check/uncheck as in screendump and click Delete                                                                    | Detect provides and temporary Internet files that enable your favorite websites to retain preferences and display faster.   Image: Temporary Internet files and website files   Copies of webpages, images, and media that are saved for faster viewing.   Image: Copies of webpages, images, and media that are saved for faster viewing.   Image: Copies of webpages, images, and media that are saved for faster viewing.   Image: Copies of webpages, images, and media that are saved for faster viewing.   Image: Copies of webpages of webpages on your computer by websites to save preferences on improve website performance.   Imitsory   List of vebsites you have visited.   Download History   List of files you have downloaded.   Image: Previous of the are automatically filed in when you sign in to a website you're previously visited.   Image: Protection, Active Tillering and Do Not Track d   Aist of websites sould from filtering, data used by Tracking details about your visit, and exceptions to Do Not Track requests.   Image: State performance of Do Not Track requests.   Image: State performance of Do Not Track requests. |
| 4. Click "Ok" until you are back and then restart your browser.                                                       |                                                                                                    |